#### YouGov Pulse – Installation unter iOS

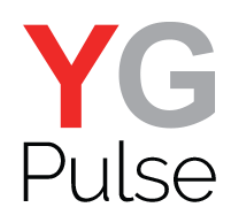

 Öffnen Sie den Link direkt aus der Umfrage oder der Email. Wählen Sie "Öffnen".

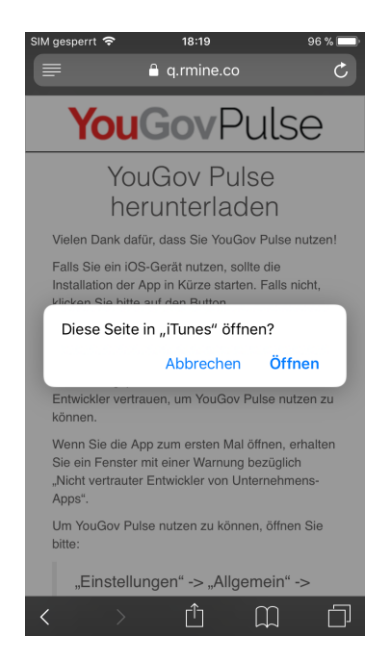

4. Scrollen Sie nach unten und wählen Sie "Geräteverwaltung" (je nach iOS-Version).

| SIM gesperrt 🗢                   | 18:23 9           | 5 % 🔳 |
|----------------------------------|-------------------|-------|
| <pre>     Einstellungen A </pre> | llgemein          |       |
|                                  |                   |       |
| Datum & Uhrzeit                  |                   | >     |
| Tastatur                         |                   | >     |
| Sprache & Region                 |                   | >     |
| Lexikon                          |                   | >     |
|                                  |                   |       |
| iTunes-WLAN-Syn                  | с                 | >     |
| VPN                              | Nicht verbund     | en >  |
| Geräteverwaltung                 | REALITYMINE LIMIT | ED >  |
|                                  |                   |       |
| Regulatorische Hin               | weise             | >     |
|                                  |                   |       |
| Zurücksetzen                     |                   | >     |
| Ausschalten                      |                   |       |
|                                  |                   |       |

 Wählen Sie "Installieren", um die Installation zu beginnen.

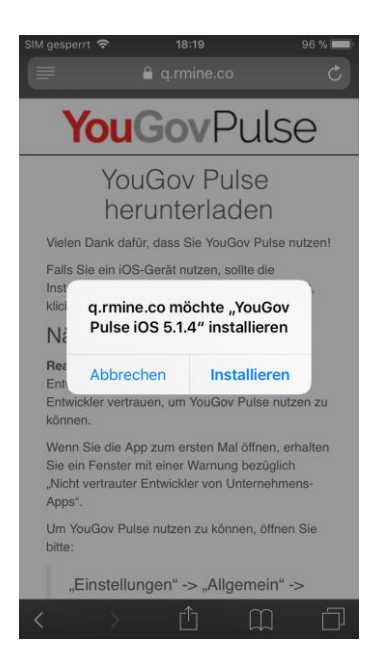

5. Klicken Sie auf "REALITYMINE LIMITED".

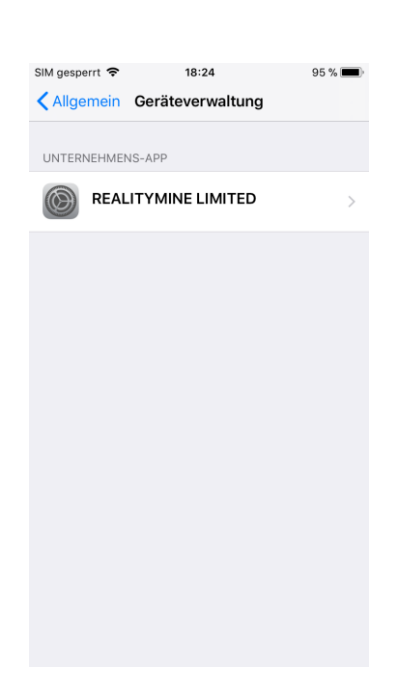

#### Öffnen Sie "Einstellungen" > "Allgemein", um RealityMine als Entwickler zu vertrauen.

| SIM ges       | perrt 🗢        | 18:22     | 95 %       |   |  |  |  |
|---------------|----------------|-----------|------------|---|--|--|--|
| Einstellungen |                |           |            |   |  |  |  |
| 7             | Flugmodus      |           | $\cup$     |   |  |  |  |
| <b>?</b>      | WLAN           | Gu        | iest_GWTWT | > |  |  |  |
| *             | Bluetooth      |           | Aus        | > |  |  |  |
| ((†))         | Mobiles Netz   |           |            | > |  |  |  |
| ୍ବ            | Persönlicher   | Hotspot   |            | > |  |  |  |
|               |                |           |            |   |  |  |  |
|               | Mitteilungen   |           |            | > |  |  |  |
|               | Kontrollzentro | um        |            | > |  |  |  |
| C             | Nicht stören   |           |            | > |  |  |  |
|               |                |           |            |   |  |  |  |
| $\odot$       | Allgemein      |           | 1          | > |  |  |  |
| AA            | Anzeige & He   | elligkeit |            | > |  |  |  |
| *             | Hintergrundb   | ild       |            | > |  |  |  |
| <b>N</b>      | Töne           |           |            | > |  |  |  |
|               |                |           |            |   |  |  |  |

#### 6. Wählen Sie "REALITYMINE LIMITED vertrauen".

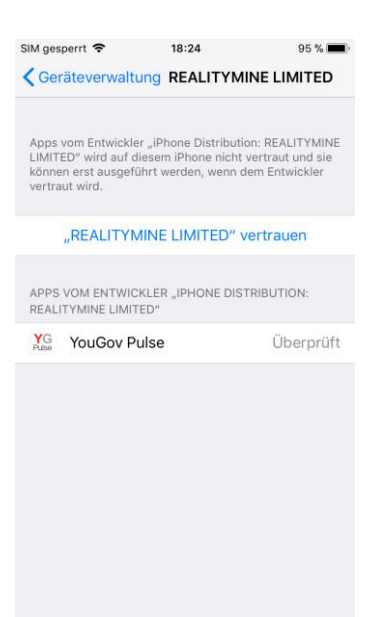

#### 7. Bestätigen Sie mit "Vertrauen".

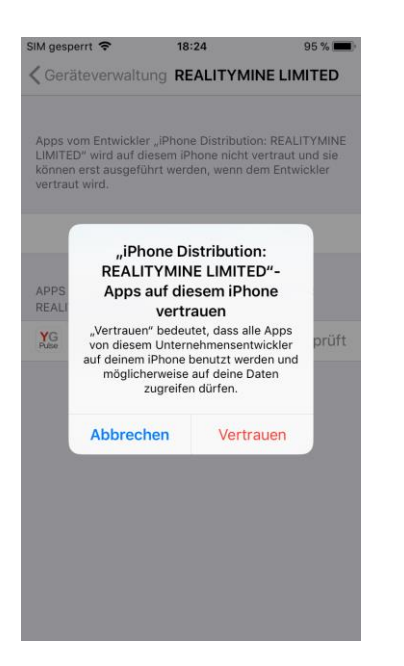

#### 8. Starten Sie nun die YouGov Pulse-App und wählen Sie "Erlauben"..

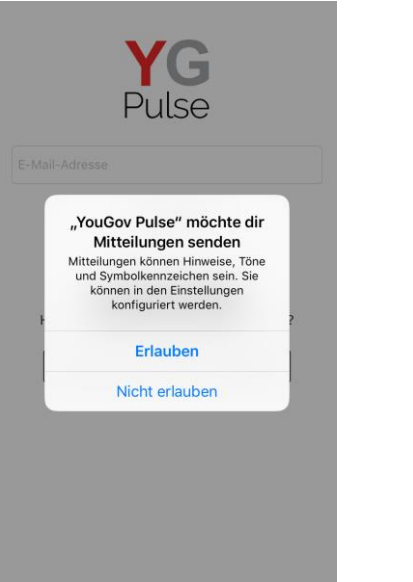

#### 9. Akzeptieren Sie die Datenschutzerklärung sowie die Lizenzbestimmungen.

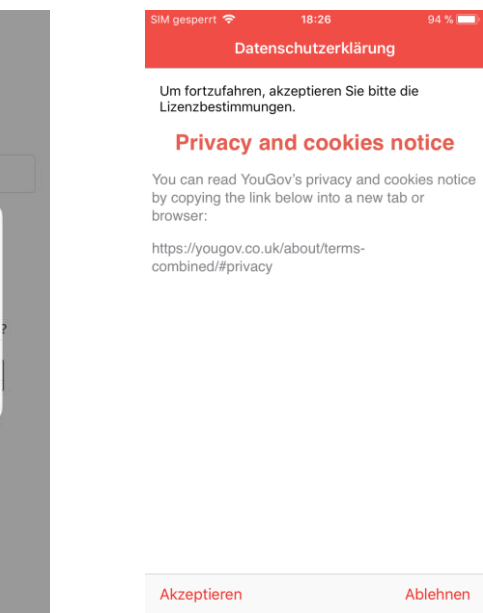

### 10. Wählen Sie "Weiter" zum Fortfahren.

# <text><section-header><section-header><section-header><text><text><text>

#### 11. Die App führt Sie nun durch den weiteren Vorgang mit "Weiter".

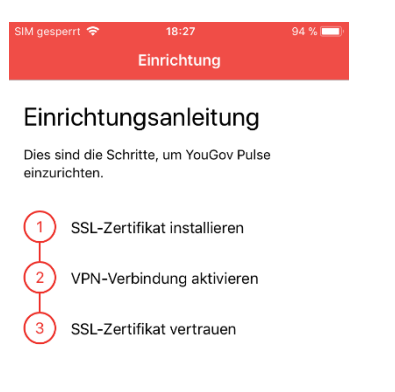

#### 12. Klicken Sie "SSL-Zertifikat installieren".

| SIM gesperrt 🗢                                                      | 18:28                                                                                          | 94 % 🔳                                         |
|---------------------------------------------------------------------|------------------------------------------------------------------------------------------------|------------------------------------------------|
|                                                                     | SSL-Einstellunge                                                                               |                                                |
| SSL-Zer                                                             | rtifikat instal                                                                                | lieren                                         |
| YouGov Pulse<br>Gerät installier<br>überwachen. V<br>tippen, folgen | muss ein SSL-Zertifi<br>ren, um Ihren Web-Tr<br>Nenn Sie unten auf d<br>Sie bitte den Schritte | kat auf Ihrem<br>affic zu<br>len Button<br>en. |
|                                                                     |                                                                                                |                                                |

#### Weiter

Weiter

13. Klicken Sie "Zulassen" bei der folgenden Meldung.

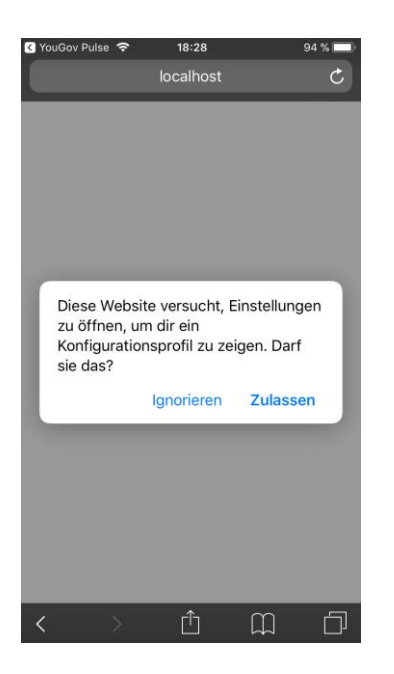

14. Wählen Sie "Installieren" und geben Sie ggf. Ihren Code ein/Touch ID.

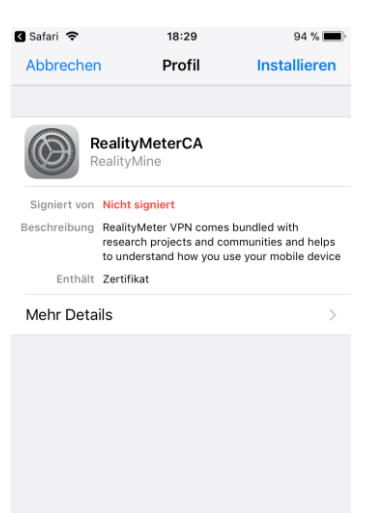

#### 15. Bestätigen Sie mit "Installieren" auf der folgenden Seite.

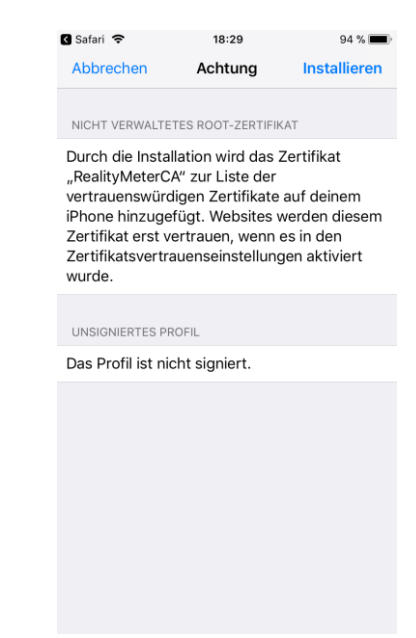

## 16. Wählen Sie"Installieren" zurBestätigung.

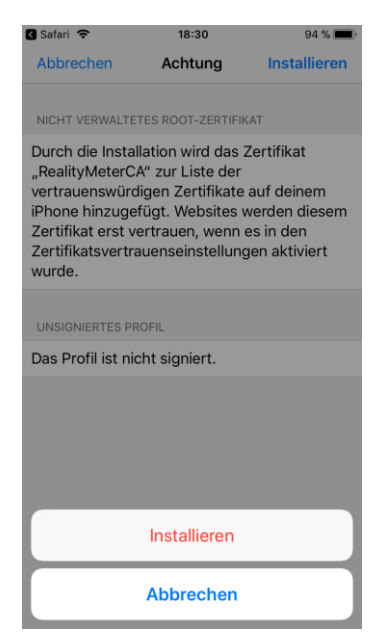

17. Klicken Sie "Fertig" zum Abschluss.

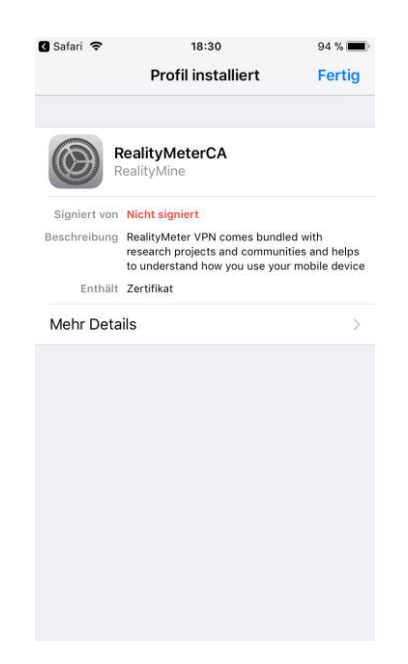

18. Wählen Sie "Öffnen", um zu YouGov Pulse zurückzukehren.

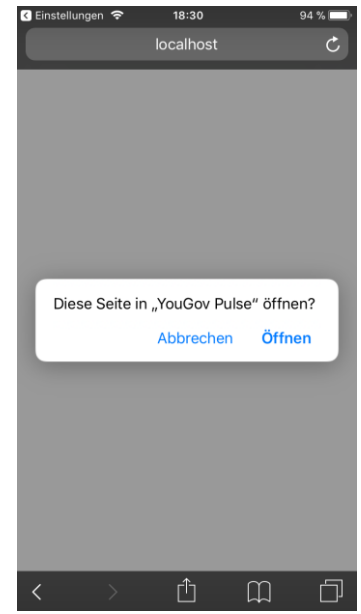

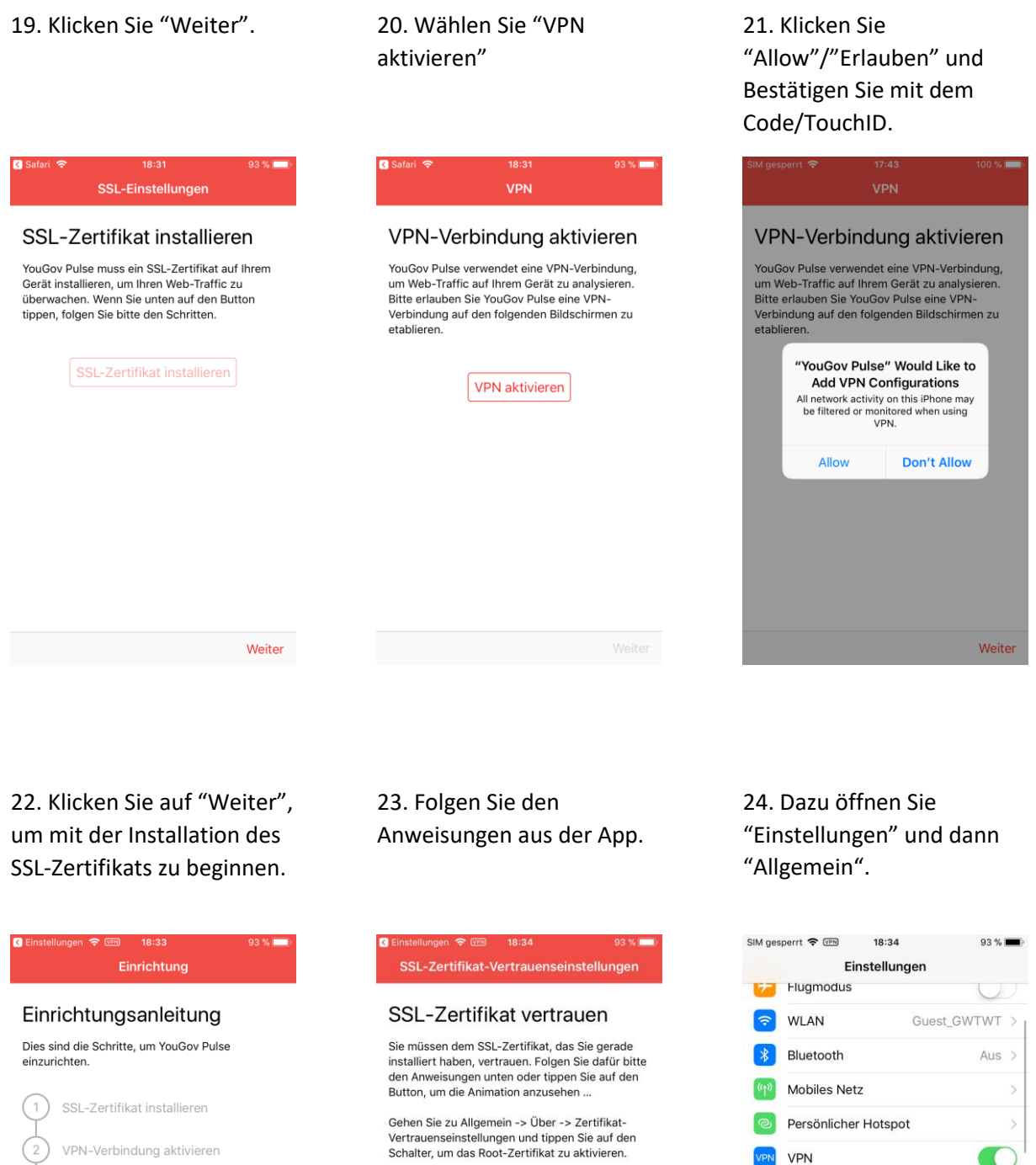

SSL-Zertifikat vertrauen

Weiter

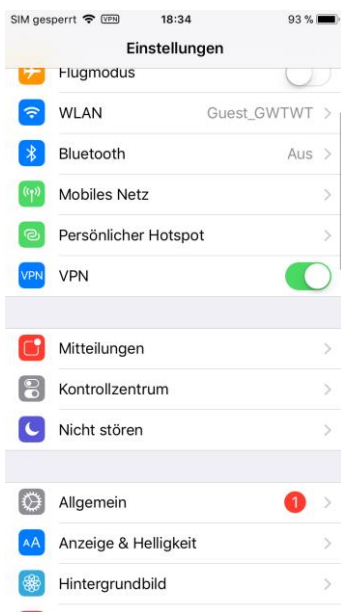

#### 25. Wählen Sie "Info"

| SIM gesperrt 🗢 💷 18:34    | 93 % 🗩 |
|---------------------------|--------|
|                           |        |
| Info                      | >      |
| Softwareupdate            | 1 >    |
|                           |        |
| AirDrop                   | >      |
| Handoff                   | >      |
| CarPlay                   | >      |
|                           |        |
| Bedienungshilfen          | >      |
|                           |        |
| iPhone-Speicher           | >      |
| Hintergrundaktualisierung | >      |
|                           |        |
| Einschränkungen           | Aus >  |
|                           |        |

#### 26. Scrollen Sie nach unten und wählen Sie "Zertifikatsvertrauenseinstellungen".

| SIM gesperrt 🗢 🖙    | 18:36       | 92 % 📖           |
|---------------------|-------------|------------------|
| Allgemein           | Info        |                  |
| Modell              |             | MNØW2ZD/A        |
| Seriennummer        |             | FFPSD05JHFLR     |
| WLAN-Adresse        | 50          | C:F7:E6:D8:89:E0 |
| Bluetooth           | 5           | C:F7:E6:D8:89:E1 |
| IMEI                | 35          | 915907 503617 9  |
| ICCID               | 8949024     | 0001799630665    |
| MEID                | ;           | 35915907503617   |
| Modem-Firmware      |             | 4.30.02          |
| SEID                |             | >                |
|                     |             |                  |
| Rechtl. Information | nen         | >                |
|                     |             |                  |
| Zertifikatsvertraue | enseinstell | lungen >         |

#### 27. Betätigen Sie den Schalter neben "RealityMeterCA".

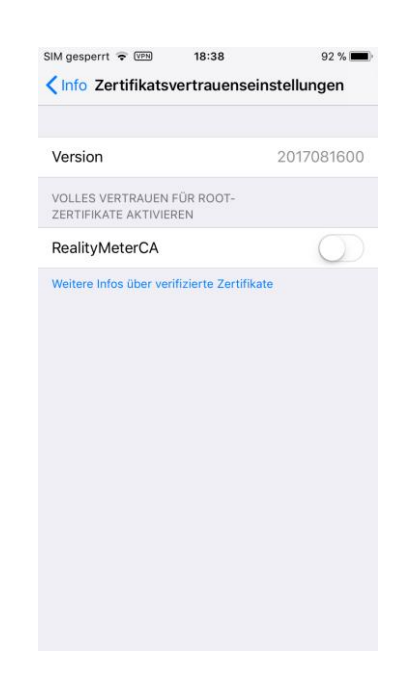

#### 28. Bestätigen Sie mit "Weiter".

#### 29. Wen der Schalter grün anzeigt, kehren Sie zur YouGovPulse-App zurück.

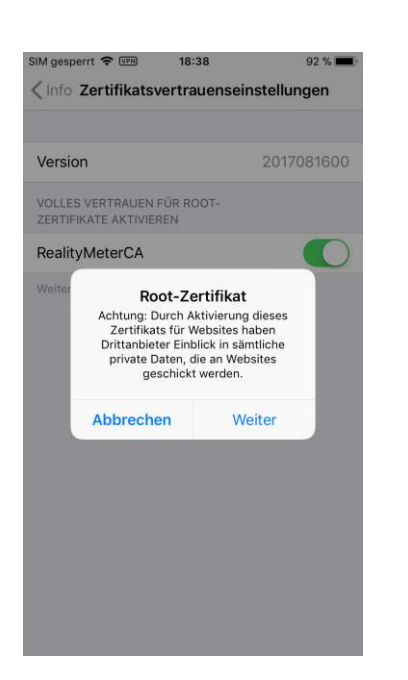

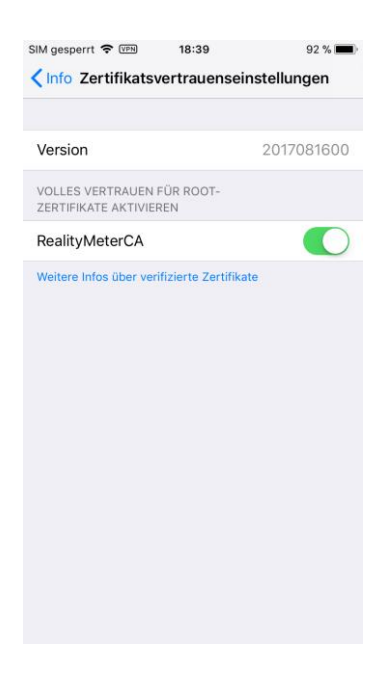

30. Wählen Sie "Weiter" und "Beenden", um die Installation abzuschließen.

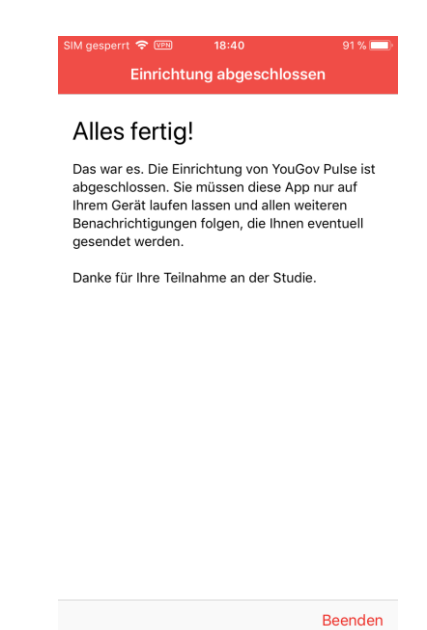

**WICHTIG**: Bitte achten Sie darauf, dass die App im Hintergrund weiterläuft. Nur wenn die App läuft, erhalten Sie Ihre Punkte gutgeschrieben. Sie können die App jederzeit deinstallieren, wenn Sie nicht länger Teil des YouGov Pulse-Projekts sein möchten.